# Cambio Contraseña

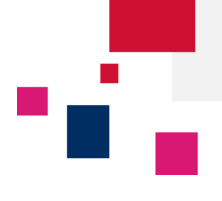

| Paso 1 Acceda a la plataforma de eBusiness d<br>CMA CGM Group en los siguientes enlaces:  | de | Sign In       |                     |
|-------------------------------------------------------------------------------------------|----|---------------|---------------------|
|                                                                                           |    | Login (Email) |                     |
| CMA CGM <u>www.cma-cgm.com</u> ANL <u>www.anl.com.au</u> CNC <u>www.cnc-ebusiness.com</u> |    | Password:     | Forgotten Password? |

# Una vez conectado, haga clic en Inicio sesión $\rightarrow$ Administración

| [ | Administración                        |
|---|---------------------------------------|
|   | Mis servicios                         |
|   | Configuración de las<br>suscripciones |
|   | Mi peticiones a soporte               |
|   | Desconectar                           |

# Paso 2 Seleccione la opción Mi Cuenta de las distintas alternativas de configuración de cuenta.

# Configurar mi cuenta

| Mi Cuenta<br>Administre sus datos personales y su<br>contraseña<br>Administre la información de su<br>compañía | Mis servicios 🌣         | Configuraci<br>notificacion<br>Seleccione los ev<br>desea ser notifica                                                         | ón de las es<br>es<br>entos de los cuales<br>do                      | Mi peticiones a soporte<br>Siga y acceda al detalle de sus<br>solicitudes a Soporte y contacte a<br>Soporte si lo considera necesario |
|----------------------------------------------------------------------------------------------------|-------------------------|----------------------------------------------------------------------------------------------------|----------------------------------------------------------------------|----------------------------------------------------------------------------------------------------|
| Paso 3 Haga clic en Cambia                                                                                     | A <b>r contraseña</b> . | Ajustes de mi cuenta<br>Idioma*<br>Idioma de las<br>notificaciones*<br>Login (dirección de<br>email)*<br>Configurar contraseña | Español<br>Español<br>ibc.ebusiness@cma-cgm.co<br>Cambiar contraseña | •<br>•                                                                                                    |

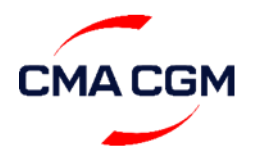

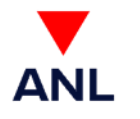

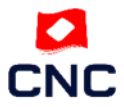

### Manual – Cambio Contraseña ecustomersupport@cma-cgm.com

Página | 1

# Cambio Contraseña

# **CMA CGM Group eBusiness**

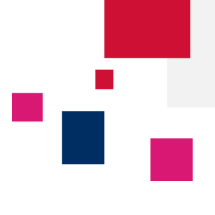

## Paso 4 Seguir los pasos indicados e introducir nueva contraseña.

#### Modificar la contraseña

| Crear nueva contraseña contraseña antigua Colvidó su contraseña? Nueva contraseña Confirmar contraseña                                                                                                    | <ul> <li>La contraseña debe contener caracteres de 3 de las siguientes categorías: mayúsculas en minisculas, caracteres numéricos, especiales.</li> <li>La contraseña no debe contener su nombre de usuario.</li> <li>La contraseña debe contener al menso 8 caracteres.</li> <li>La últimas 5 contraseñas no puedan eser utilizadas de nuevo.</li> <li>Por favor, consulte la política de contraseñas que deben seguirse.</li> </ul> | Modify password  Vour password has been successfully changed Back to application |  |  |  |
|----------------------------------------------------------------------------------------------------|----------------------------------------------------------------------------------------------------|----------------------------------------------------------------------------------|--|--|--|
| Canceler       Modicer la contraseña         Las contraseñas deben respetar las siguientes normas:       Las contraseñas no deben contener el nombre de usuario         Las contraseñas deben contener un mínimo de 8 caracteres       No se pueden utilizar las 5 últimas contraseñas         Las contraseñas deben contener caracteres de 3 de las siguientes 5 categorías:       Caracteres en mayúscula (A a la Z, marcas diacríticas, alfabetos Griego y Cirílico aceptados)         Caracteres en minúscula (A a la Z, marcas diacríticas, alfabetos Griego y Cirílico aceptados)       Dígitos de 0 al 9         Caracteres no alfanuméricos: ~!@#\$%^&*+=`\\(\fl){]];;"'<>,.?/         Cualquier carácter Unicode categorizado como carácter alfabético pero no se escribe en mayúscula o minúscula. Esta categoría incluye caracteres |                                                                                                    |                                                                                  |  |  |  |

### Procedimiento para recordar la contraseña:

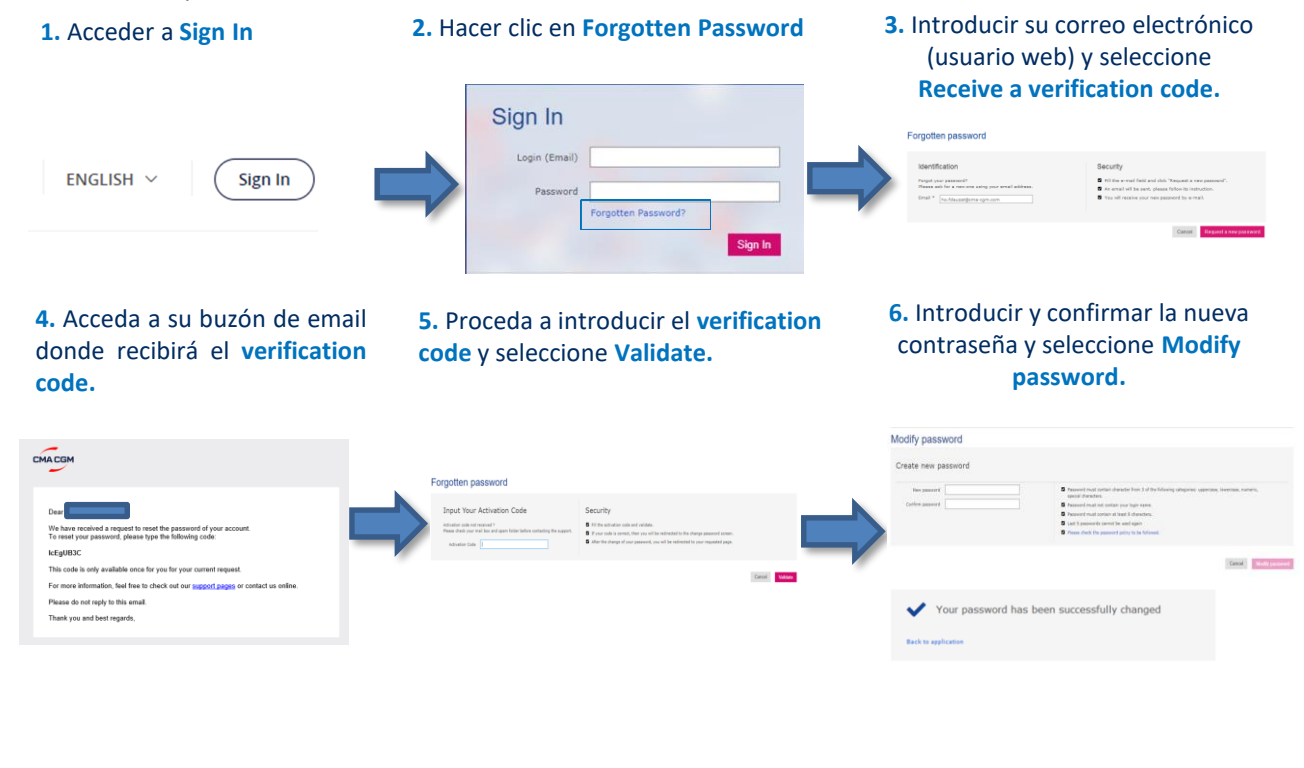

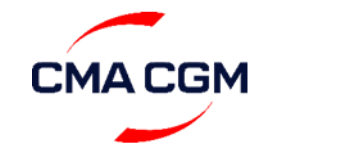

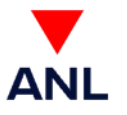

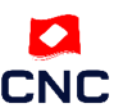

### Manual – Cambio Contraseña ecustomersupport@cma-cgm.com Página | 2